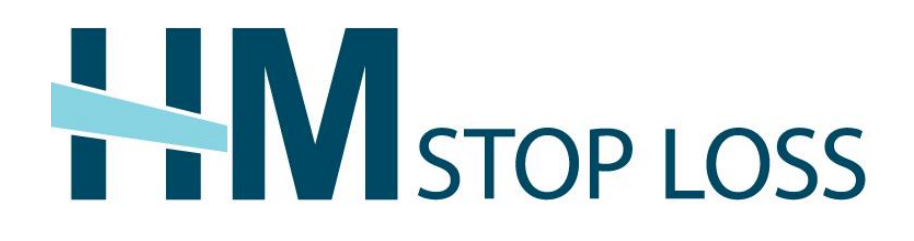

# **eServices Quick Hints Guide**

A guide to navigating HM Insurance Group's eServices platform

# CONTENTS

| Sign-In to eServices       |
|----------------------------|
| Add Group(s)               |
| Group Information4-7       |
| Manage Claims5-6           |
| Review Policy Information6 |
| View Stop Loss Notices     |
| Find a Form7               |
| Personal Settings7-8       |
| Change Password7           |
| Manage Security7           |
| Notification Preferences   |

# SIGN-IN TO eSERVICES

- Go to www.hmig.com/eservices
- Enter your **Username** and **Password**; select **Sign In**.
- 🔎 Tips
- eServices is accessible from your desktop, tablet or mobile device in Chrome, Firefox or Internet Explorer 10 and above; and Safari from mobile devices only. Some display errors may occur with older mobile devices.
- If you forgot your username or password, click the **Forgot username** or password? link and enter the required information.
- Click on the words underlined in blue throughout the entire site for additional definitions and information.

|                                                                                                    | loome to eServices                                  |                                                                                                    |
|----------------------------------------------------------------------------------------------------|-----------------------------------------------------|----------------------------------------------------------------------------------------------------|
| Born     Some       Stop Loss     & dip and early out opin 0 and passed, control Carll Service at the service double stopp of and passed, control Carll Service at the service double stopp of and passed, control Carll Service at the service double stopp of and passed, control Carll Service at the service double stopp of and passed, control Carll Service at the service double stopp of and passed, control Carll Service at the service double stopp of and passed, control Carll Service at the service double stopp of and passed, control Carll Service at the service double stopp of and passed, control Carll Service at the service double stopp of and passed, control Carll Service at the service double stopp of and passed, control Carll Service at the service double stopp of and passed, control Carll Service at double stopp of and passed, control Carll Service at the service double stopp of and passed, control Carll Service at the service double stopp of and passed, control Carll Service at the service double stopp of and passed, control Carll Service at the service double stopp of and passed, control Carll Service at the service double stopp of and passed, control Carll Service at the service double stopp of and passed, control Carll Service at the service double stopp of and passed, control Carll Service at the service double stopp of and passed, control Carll Service at the service double stopp of and passed, control Carll Service at the service at the service double stopp of and passed, control Carll Service at the service double stopp of and passed, control Carll Service at the service at the service at th                                                          | Sign In to eServices                                | Manage Your HM Coverage Online<br>Indicenses plan quare information of your frightness.<br>Whether you're a break, consultant. This or policytation, sign is to<br>action can be plan an anomaly you may end you have<br>the second second second second second second second second<br>Por new entermation on online tools available is you or if you are having |
| Stop Loss     Workers' Compensation       Manage your accure details online with conductor.     Set denote answers to manage your groups coverage.       Features     Features       • Access claims datas     Set denote answers to manage your groups coverage.       • Access claims datas     Set denote answers to manage your groups coverage.       • Access claims datas     Set denote answers to manage your groups coverage.       • Access claims datas     Set denote answers to manage your groups coverage.       • Coversent lines     Set denote answers to manage your groups coverage.       • Coversent lines     Set denote and overside register       • Coversent lines     • Were and overside register       • Outpressing for the set overside set overside                                                                                                    | it unername or pastword? Sign In                    | rouble with your login to and password, contact Calent Services by email of<br>call 600-325-63330; Calls are received Monday through Finday 8:30 a.m. to<br>4:45 p.m. ET.                                                                                                    |
| stange you account datas tostine with confidence.         Self-server aureuses to managen your groups cheerings.           Peatures         Peatures           Access claims datas.         Self-server aureuses to managen your groups cheerings.           Security and files         - Check claim statuses           - Conventing invesse centrads.         - Vive and diverside reports           Bestructers Tutorial         How to Register           - Open data of each         Condex your fail Violaters Compensation account manage to Solid Section Section Se                                                                                                    | Stop Loss                                           | Workers' Compensation                                                                                                    |
| Features         Features           Access claims data         - Subart first report of rejary           Socondy and files         - Oxeck claims tables           Converse claims data         - Oxeck claims tables           Converse claims data         - Vere and dwartand reports           Problem of the claims         - Vere and dwartand reports           Problem of the claims         - Vere and dwartand reports           Problem of the claims         - Vere and dwartand reports           Problem of the claims         - Vere and dwartand reports           Problem of the claims         - Vere and dwartand reports           Or oper discloped claims         - Vere and vere and vere and                                                                                                    | tanage your account details online with confidence. | Self-service answers to managing your groups coverage.                                                                                                    |
| Access claims details  Access claims details | eatures                                             | Features                                                                                                    |
| Security and the  Conversently involve certainstance Conversently involve certainstance Conversently involve certainstance View and obseriated reports Wood Conception Conceptionstance at 00x359x54555 Who Conception Conceptionstance at 00x359x54555 Produces at 00x359x54555                                                                                                    | Access claims defails                               | Submit first report of injury                                                                                                    |
| Conversely inverse contracts  Conversely inverse contracts  Services Tutorial  How to Register  Toks and Phoseness (MLOP (SEP)  Concer (MLOP (SEP)  Concer (MLOP (SEP)  Who to Register  Concer (MLOP (SEP)  Mon to Register  Concer (SEP)  Concer (SEP)  Con | Securely send files                                 | Check claim statuses                                                                                                    |
| EServices Tutorial         How to Register           This and Postcares (MLO ESP)         Contact your HA Witkers' Compensation account manage of the second manage of the second manage of the se                                                                   | Conveniently review contracts                       | View and download reports                                                                                                    |
| TRAs and Photocers (MMA) (ED)         Contact (your HM Violanes' Componentiation account manage<br>(Group (MMA) (ED)           Group (MMA) (ED)         Who Can Use eServices           How to Register         Who Can Use eServices           Advance (Componentiation account manage)         Photocers                                                                                                    | Services Tutorial                                   | How to Register                                                                                                    |
| Who Can Use eServices Who Can Use eServices Contact Client Services at 800-328-64330                                                                                                    | TPAs and Producers (MMV) (EDE)                      | Contact your HM Workers' Compensation account manager at<br>800–328-5433@ to learn more.                                                                                                    |
| Contact Client Services at 800-328-5433@                                                                                                    | iow to Begister                                     | Who Can Use eServices                                                                                                    |
|                                                                                                    | ontact Client Services at 800-328-54330             | L Producers                                                                                                    |
| Who Can Use eServices - Plan Administrators/Clients                                                                                                    | Who Can Use eServices                               | Pian Administrators/Clients                                                                                                    |
| Producers                                                                                                    | Producers                                           |                                                                                                    |
| Finalover Groups                                                                                                    |                                                     |                                                                                                    |

## ADD GROUP(S)

This screen will only appear for users who have access to more than one group in the eServices application.

| Group Information There are currently no groups selected. To begin, please add one or more groups. + Add Group |                                      | Your User<br>Role                         | Contact Us   hmig.com   Sign Out |
|----------------------------------------------------------------------------------------------------|--------------------------------------|-------------------------------------------|----------------------------------|
| There are currently no groups selected. To begin, please add one or more groups. + Add Group                   | Group Information                    |                                           |                                  |
|                                                                                                    | There are currently no groups select | ed. To begin, please add one or more grou | ups. + Add Group                 |

- Click +Add Group to access the Group Tray.
- All groups that you have access to will display as available for selection.
- Search for your desired group by entering the group's name in the Search by Group box, or by entering the policy number in the Search by Policy # box.

|                     |                           | Your User<br>Role    | Contact Us   hr             | mig.com   Sign Out       |
|---------------------|---------------------------|----------------------|-----------------------------|--------------------------|
| Group Information   |                           |                      |                             |                          |
| Selected Group: (0) | There is currently        | y no group selected. | 2                           | View<br>Close Group Tray |
| Available Groups    | : (565)                   |                      | Select All Groups - Max 750 | Clear Groups             |
| Search by Group:    | Search by Policy #: Clear |                      |                             |                          |
| Group #             | Group Name                | Policy #             | Product Line                | ٥                        |

- To select a group, click anywhere on the appropriate line of the group that you wish to view.
  - You also may select multiple groups and view information simultaneously.

Click View or Close Group Tray in the upper right hand corner to fully view the Group Information Overview page.

```
🔗 Tips
```

- To clear all selected groups from the Group Tray, click View to re-expand the full list of selectable groups, then click Clear Groups
- To clear one group, select the X next to the group's name from the Group Tray.

### **GROUP INFORMATION**

The Group Information Overview page will display the options available to you. To make a selection, click on the appropriate panel or the tabs located at the top of the page. Note that the tabs will remain available for selection as you navigate throughout the site; the panels are only available for selection on the Group Information Overview page.

| Quantian Claima Daliau Informa                                                       | tion Stop Loop | Groups                                                                                                    |                        |
|--------------------------------------------------------------------------------------|----------------|----------------------------------------------------------------------------------------------------|------------------------|
| Overview                                                                             | Stop Luss      |                                                                                                    |                        |
| Manage Claims <ul> <li>Access claims details</li> <li>Track active claims</li> </ul> | >              | Review Policy Information       >         • View policies and renewals       •         • See endorsements       • | View Stop Loss Notices |
| Find a Form  • Download forms                                                        | >              |                                                                                                    |                        |

#### MANAGE CLAIMS

To access claim details, select the Manage Claims panel or Claims tab.

| Overview Claims                       | Policy Information | Stop Loss Notices | Forms             |   |         |        |                 |
|---------------------------------------|--------------------|-------------------|-------------------|---|---------|--------|-----------------|
| Claims                                |                    |                   |                   |   |         |        |                 |
| Policy #:                             | Select             | •                 |                   |   |         |        |                 |
| Policy Period<br>Begin Date<br>Range: | MM/DD/YYYY         | to                | MW/DD/YYYY        |   |         |        |                 |
| Claimant Last<br>Name:                |                    |                   |                   |   |         |        |                 |
| Claim Number:                         |                    |                   |                   |   |         |        |                 |
| Invoice Number<br>(Bill Credit Only): |                    |                   |                   |   |         |        |                 |
|                                       |                    |                   |                   |   |         | Search |                 |
|                                       |                    |                   |                   |   |         |        | ł               |
| Filter by:                            | Type: Both 🔻       | Policy Peric      | d Begin Date: All | • | Status: | All    | Export to Excel |

- You have the option to search by Policy #, Claimant Last Name, Claim Number or Invoice Number (Bill Credit Only).
  - Select Search.
- Export all claims, or just one claim, to Microsoft Excel by clicking Export to Excel, or
  - Filter the claims by:

\_

- Type
  - Spec
  - Agg
  - Both (Aggregate and Spec)
- Policy period begin date
- o Claim Status Definitions:
  - Active: The payment request is received but not yet finalized.
  - **Approved**: The payment request is finalized and payment is in the process of being issued.
  - Awaiting Approval: The payment request has completed one or more steps and requires higher level authorization/review.
  - Canceled: The payment request has been closed because the information previously requested was not received within 90 days.
  - Complete: The payment request is finalized and no payment is due.
  - **Denied**: The payment request has been denied.
  - Paid: The payment request is finalized and payment has been issued.
  - Pending: The payment request is on hold until sufficient data exists for a claim determination. Click the Tool Tip for the Pend Code.
  - **Void**: The payment was voided.

- Click anywhere on the line of the claim that you want to view for more information.
- A View Details link will display in expanded view for payment requests in Paid status; click the link for more payment details.
  - You can export the 'View Details' document to a PDF by clicking Export to PDF.

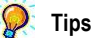

- If claims do not exist, the screen will display 'Nothing Found to Display'.
- The up and down arrows included in each column heading allow users to sort the details displayed on the screen.
- The Requested Amount for each claim is net of the Spec deductible.

#### • REVIEW POLICY INFORMATION

To view Stop Loss policies, select the **Review Policy Information** panel or **Policy Information** tab.

|                                    |                           |            | Your User 🚽<br>Role | 1   | Contact Us | hmig.com   Sign Out |
|------------------------------------|---------------------------|------------|---------------------|-----|------------|---------------------|
| Group Information                  |                           |            |                     | jk. |            |                     |
| -                                  |                           | ▼ Groups ▼ |                     |     |            |                     |
| Overview Claims Policy Information | n Stop Loss Notices Forms |            |                     |     |            |                     |
| Policy Information                 |                           |            |                     |     |            | Upload Documents    |
| Filter by: Policy Effective Year:  | All Clear Filters         |            |                     |     |            |                     |
| Effective Date                     | Policy #                  | Documen    | t                   | For | mat        | \$                  |

- Filter the policies by effective year or group.
- Click on the link under the Document column to view the policy.

#### VIEW STOP LOSS NOTICES

To see the latest pre-certifications, potential large claim and 50% notices, select the **View Stop Loss Notices** panel or **Stop Loss Notices** tab.

| Group Information                        |                                                           |          |
|------------------------------------------|-----------------------------------------------------------|----------|
|                                          | ▼ Groups ▼                                                |          |
| Overview Claims Policy Information Stor  | p Loss Notices Forms                                      |          |
| Stop Loss Notices                        |                                                           |          |
| Filter by: Policy Period Begin Date: All | ▼ Notice Type: All ▼ Reset Filters Expor                  | to Excel |
| Claimant 💠 Group 🜩                       | Policy<br># Policy Period Begin<br>Date<br>Notice<br>Type |          |

- Filter the notices by **Policy Period Begin Date** or **Notice Type**.

- Notice Type Definitions:
  - C (Claim): An initial notice with an actual claim.
  - N (50% Notice): A notice that indicates paid and/or pended claim amounts that have reached 50% or more.
  - **P** (Potential Large Claim): A notice containing a diagnosis code that typically generates high dollar claims.
  - PR (Pre-Certification): A notice indicating that a procedure or hospital admission was pre-certified and may reach 50% of the deductible.
- Click on the blue box to the left of a notice to view the details.
- FIND A FORM
- Access or download Stop Loss and administrative information.

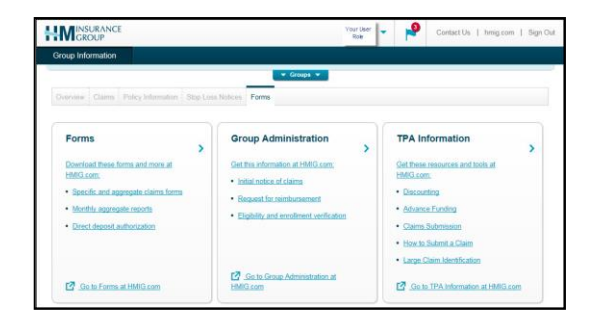

# PERSONAL SETTINGS

|                                                            | Your User Role           | Contact Us   hmig.com   Sign Out |
|------------------------------------------------------------|--------------------------|----------------------------------|
| Group Information                                          | Change Password          |                                  |
| ▼ Groups                                                   | Manage Security          |                                  |
| Overview Claims Policy Information Stop Loss Notices Forms | Notification Preferences |                                  |

- CHANGE PASSWORD
- Select Change Password.
- Enter the required information and click Change Password.
- MANAGE SECURITY
- Create a unique security question and answer that will be used if you forget your username or password.
- Enter the required information and click **Update Security**.

#### NOTIFICATION PREFERENCES

|                          | Your User Role Contact Us   hmig.com   Sign Out |
|--------------------------|-------------------------------------------------|
| Group Information        |                                                 |
| Notification Preferences |                                                 |
| Stop Loss Status Updates |                                                 |
| Stop Loss Notice         | <u>Modify Settings</u> On                       |
| Stop Loss Claims         | Modify Settings     On                          |
| ACH Claim Payments       | Modify Settings                                 |
|                          |                                                 |

- Activate notifications by group for Stop Loss Notice, Stop Loss Claims and ACH Claim Payment actions by moving the bar from the **Off** to the **On** position.
  - The screen will expand with additional options for that specific notification type.
  - Set the delivery frequency for that specific notification type to one of the following options (for users with access to multiple groups, it must be the same for all groups):
    - When it happens: Notifications will be generated immediately when the requested action occurs in our claim system and will be provided using the delivery method selected.
    - Daily: Notifications will be generated at the end of the day and will be provided using the delivery method selected.
    - Weekly: Notifications will be generated at the end of the week and will be provided using the delivery method selected.
    - Monthly: Notifications will be generated on the last day of the month and will be provided using the delivery method selected.
  - Choose the delivery method for each group:
    - To select a delivery method by group, check the gray box on the left and then select the delivery option from the drop down menu on the right.
    - To select the same delivery method for all groups, click the gray check mark in the blue header row and then select the delivery frequency method from the drop down menu in the blue header row.
    - Click Submit.

| Group Information                                          | Notifications                             | <u>Notification</u> <u>Preferences</u> |
|------------------------------------------------------------|-------------------------------------------|----------------------------------------|
|                                                            | 2 Stop Loss Claims Received<br>02/09/2015 |                                        |
| Overview Claims Policy Information Stop Loss Notices Forms | 1 Stop Loss Claim Received<br>02/05/2015  | ×                                      |

- If you have selected to receive notifications within the eServices application, the number of new notifications will be displayed in a red circle by the blue flag at the top of the Home page.
  - Click the blue flag to review summaries of your notifications.

- Deactivate notifications for all groups for Stop Loss Notice, Stop Loss Claims and ACH Claim Payment actions by moving the bar from the On to the Off position.
  - Click **Modify Settings** to change individual settings by group.

# Questions?

Contact your HM Sales Representative or call 800-328-5433. Calls are received Monday through Friday, 8:00 a.m. to 5:00 p.m., ET.

Coverage is underwritten by HM Life Insurance Company, Pittsburgh, PA, in all states except New York under policy form series HL601 or similar. In New York, coverage is underwritten by HM Life Insurance Company of New York, New York, NY, under policy form series HL601 or similar. In Pennsylvania, coverage may be underwritten by Highmark Casualty Insurance Company under policy form series HC601 or similar. The coverage requested may not be available in all states.